# MAGIO GO TV BOX PREHĽAD NAJDÔLEŽITEJŠÍCH INFORMÁCIÍ

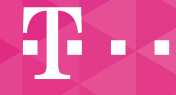

**ZAŽIME TO SPOLU** 

## Obsah

| Prvé spustenie a ovládanie |  |  |
|----------------------------|--|--|
|----------------------------|--|--|

#### Váš diaľkový ovládač

| Prehľad                                                        |
|----------------------------------------------------------------|
| Najdôležitejšie tlačidlá                                       |
| Domovská stránka Magio GO                                      |
| TV Program                                                     |
| Ovládanie prehrávača12                                         |
| Zastavenie a pretáčanie obrazu/Spustenie programu od začiatku1 |

#### Viac ako len obyčajné sledovanie televízie

| Nahrávanie                              |
|-----------------------------------------|
| Zobraziť ponuku s nahrávkami15          |
| Zobraziť všetky nahrávky 16             |
| Videopožičovňa                          |
| Spätné prehrávanie 7 dní po odvysielaní |
| Vyhľadávanie                            |

### Ďalšie funkcie a nastavenia

| . 22 |
|------|
| . 23 |
| . 24 |
| . 26 |
| . 27 |
| . 28 |
| . 29 |
|      |

Základné aplikácie.

### Prvé spustenie a ovládanie

Po zapojení Boxu podľa príručky "Rýchly sprievodca inštaláciou" a nastavení jazyka budete vyzvaní k prihláseniu do Google účtu. Prihlásenie môžete preskočiť. Ak však chcete získať ďalší obsah od Googlu (aplikácie, filmy a podobne) odporúčame vykonať prihlásenie. Môžete použiť štandardné prihlásenie prostredníctvom diaľkového ovládača, keď zadáte e-mailovú adresu a heslo svoiho Google účtu. prípadne použijete telefón alebo počítač. V tomto prípade je potrebné, aby váš telefón/počítač bol pripojený na rovnakej sieti ako Box. Následne postupujte podľa inštrukcií.

#### Ďalšie kroky sú jednoduché

- Prijmite zmluvné podmienky a pravidlá ochrany súkromia Googlu a zmluvné podmienky služby Google Play.
- Vyberte si, či chcete odsúhlasiť svoju polohu odporúčame pre korektné zobrazovanie času a pod.
- Vyberte, či súhlasíte s automatickým odosielaním diagnostických informácií do Googlu. Udelenie súhlasu ponechávame na vašom rozhodnutí.

Následne je nastavenie dokončené a zobrazí sa vám hlavná ponuka Magio GO TV Boxu.

#### Zvoľte názov pre toto zariadenie.

- Rozhodnite sa, ktoré odporúčané aplikácie chcete na úvod inštalovať.
- Prejdite si sprievodcom funkciami svojho android zariadenia.

### Prvé spustenie a ovládanie (hlavná ponuka Magio GO TV Boxu)

Základné aplikácie sa zobrazujú v prvom riadku. Na prvom mieste je vždy umiestená aplikácia Magio GO a prihlásenie do tejto aplikácie prebehne automaticky.

Spomedzi ďalších aplikácií spomenieme HBO GO. YouTube. Google filmy a iné. Na inštaláciu ďalších aplikácií ie tu Google Play obchod, podobný tomu, ktorý poznáte z mobilného Androidu. Aplikácie v tomto obchode však musia byť uspôsobené ovládačom k TV alebo set top boxom.

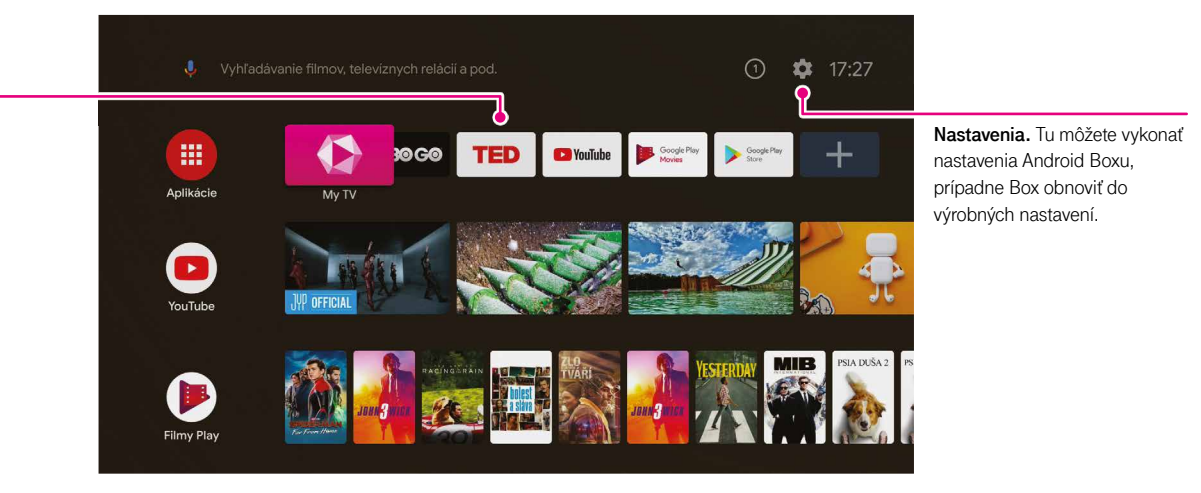

ďalej.

Premeňte svoj bežný televízor na smart TV a využívajte tiež možnosť Google Castu. Stačí otvoriť na vašom telefóne napríklad aplikáciu YouTube, pustiť video, a pokiaľ ste na tej istej sieti Wi-Fi ako Box, kliknite v telefóne pri videu na ikonku umiestnenú vpravo hore 🔊 (TV s Wi-Fi signálom). Na Boxe sa potom taktiež otvorí aplikácia YouTube a spustí sa požadované video. Telefón môžete vypnúť, video sa bude prehrávať vo vašej TV

Prvé spustenie a ovládanie

Prehľad (diaľkový ovládač)

Váš diaľkový ovládač

(strana 4)

Krok späť

Nahrávanie

Zmena hlasitosti

Zmena zvukovej stopy

Spustenie prehrávania

Výber/Zapnutie/Vypnutie titulkov

Pretáčanie vzad/vpred o 1 minútu

Zapnúť/Vypnúť Box

Návrat na posledný sledovaný kanál

Domov – úvodná obrazovka Boxu

Viac ako len obyčajné sledovanie televízie

.

3

6

9

TV

Р

₩

5

8

•

ر ا

ОК

MENU

AUDIO

\_\_\_ •

**T**··

Nepoužíva sa

Vypnutie/Zapnutie zvuku

Vyhľadávanie (strana 19)

TV program (strana 9)

Menu (strana 7)

Prepínanie kanálov

Pozastavenie prehrávania

Ukončenie prehrávania

Nepoužíva sa

Možnosti

Voľba čísla konkrétneho kanála

Ďalšie funkcie a nastavenia

Návrat do aplikácie Magio GO z prostredia android

Prehľad aktuálneho TV kanála alebo iných kanálov

Zobrazenie informácií o vysielanom programe

Pretáčanie programu alebo nahrávky dopredu/dozadu

# Najdôležitejšie tlačidlá (aplikácia Magio GO)

Menu: Váš prístup na úvodnú stránku s ponukou a menu položkami, ako napr. TV Program, Nahrávky, Videopožičovňa alebo Nastavenia.

**TV Program** (Elektronický programový sprievodca alebo tiež EPG): Prehľad aktuálneho, plánovaného a odvysielaného televízneho programu.

Vyhľadávanie: Pomocou inteligentného vyhľadávania nájdete svoj obsah – jednoducho a rýchlo.

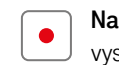

EPG

Q

Nahrávanie: Stlačte tlačidlo • počas práve vysielaného programu alebo v TV programe EPG.

- Možnosti: Máte k dispozícii dodatočné možnosti, napr. v práve vysielanom programe, v TV programe (EPG alebo vo vyhľadávaní).
- $\bigcirc$
- **Prehľad:** Majte popri relácii, ktorú práve pozeráte, prehľad aj o tom, čo sa vysiela na iných kanáloch. Pomocou smerových šípok jednoducho surfujte v zozname kanálov a nič nezmeškáte.

| Späť: Prepnúť o krok späť alebo na kanál, ktorý ste pozerali |
|--------------------------------------------------------------|
| naposledy.                                                   |

Prvé spustenie a ovládanie

Ďalšie funkcie a nastavenia

### Domovská stránka Magio GO

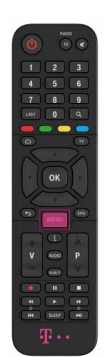

- Hlavné menu môžete zobraziť zo Živého vysielania pomocou tlačidla Men.
- Pomocou tlačidla so šípkou 
   alebo > môžete prepínať medzi položkami menu, ako napríklad Domov, TV Program, Nahrávky alebo v riadkoch s rôznym obsahom.
- Pomocou šípok 
   alebo 
   vyberte jednotlivé riadky úvodnej obrazovky, ako napríklad Práve v TV, Nasleduje alebo Nájdete vo Videopožičovni.

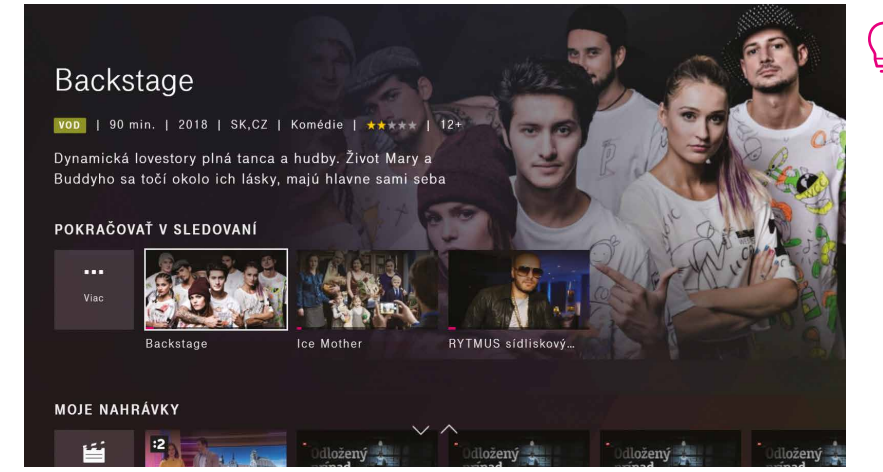

Vami rozpozeraná nahrávka, relácia z archívu alebo titul z videopožičovne sa vám zobrazí v ponuke **Pokračovať** v sledovaní. Jednoducho si ju vyberte z tejto ponuky a dopozerajte ju na ktoromkoľvek zariadení prihlásenom k vášmu účtu Magio GO.

### Domovská stránka Magio GO

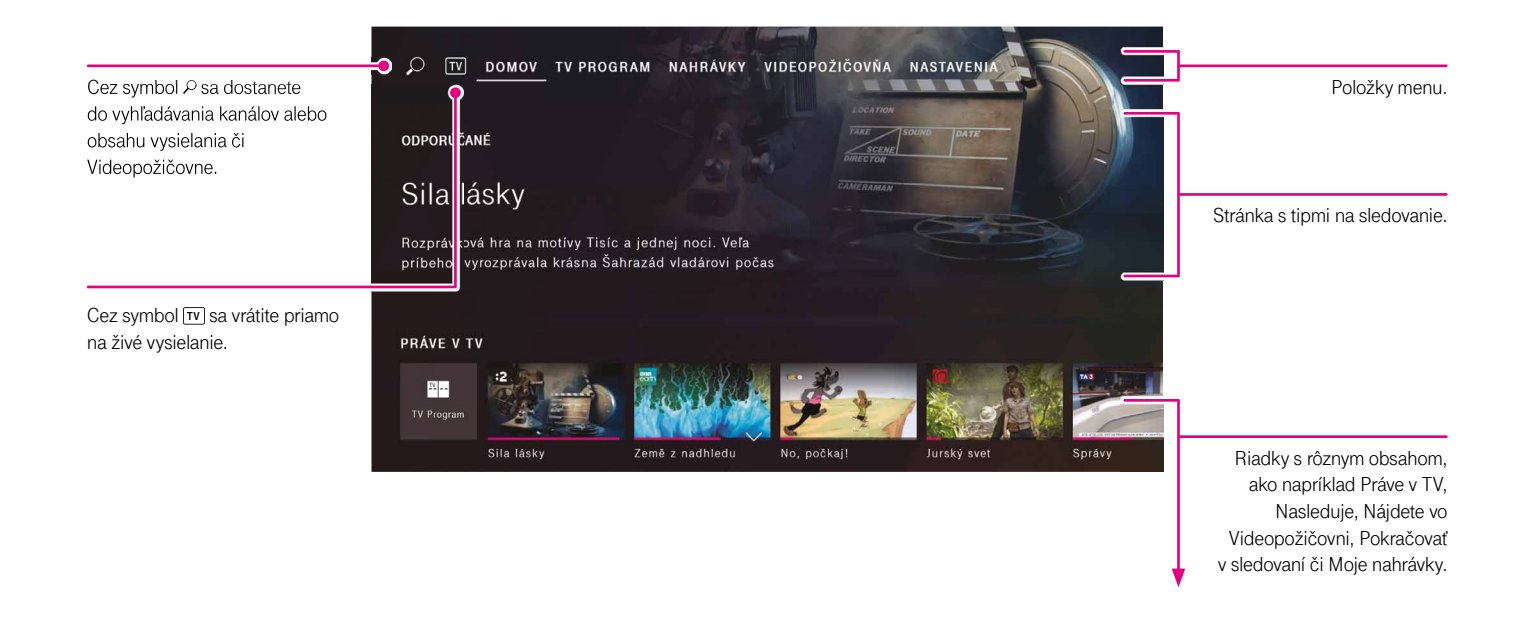

Váš diaľkový ovládač

Viac ako len obvčajné sledovanje televízje

Ďalšie funkcie a nastavenia

### TV Program (elektronický programový sprievodca EPG)

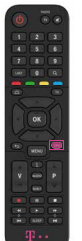

Stlačte tlačidlo ERG, aby ste načítali položku menu TV Program.

Pomocou tlačidiel so šípkou 
 Comôžete prepínať medzi poľami v TV Programe.

Pomocou tlačidiel s dvojitou šípkou môžete v rámci prehľadu programov listovať po dňoch.

TV PROGRAM Možnosti 🦲 Martin Slivka - ... muž, ktorý sadil stromy Stlačte zelené tlačidlo ZOSTÁVA 42 MIN. 2 | 90 min. | dnes | 12:30 - 14:00 na diaľkovom ovládači pre Profesor Martin Slivka bol neopakovateľná renesančná možnosti, napr. výber dňa osobnosť Bol nielen tvorcom dokumentárneho alebo žánru vysielania. ↔ DNES 13:18 Dámsky klub **---**.> Je naplánované nahrávanie :2 DID DŽivá D vysielania. Vymenené ž : Práve vysielaný program, môžete Dv... Dv... Priatelia... Priatelia... Teória ... Teória ... Teória 👌 Dr. Ken doita spustiť živé vysielanie alebo od Bučk... 🗿 NOVI... 🗿 TO... 🗿 Doktori I začiatku. Fórky... 🔊 Simpson...

TV Program (elektronický programový sprievodca EPG)

#### TV Program ponúka:

- Prehľad aktuálneho televízneho programu, 14-dňový prehľad a história vysielania za posledných 7 dní.
- Spätné prehrávanie 7 dní: pozrite si neskôr, čo ste zmeškali. Vďaka spätnému prehrávaniu 7 dní sa môžete až do 1 týždňa po odvysielaní vrátiť späť v programe a znova si prehrať vybraný film alebo TV reláciu.
- Možnosť programovať nahrávky pomocou tlačidla
   priamo v TV programe alebo v živom vysielaní, prípadne naplánujte nahrávku po otvorení vybranej TV relácie cez položku Nahrať

Spätné prehrávanie 7 dní po odvysielaní. Znovu prehrať zmeškané vysielanie

\* Od začiatku - funkcia ie podporovaná na TV kanáloch dostupných v TV Archíve.

Ak ste sa šípkami nastavili na reláciu/program, po stlačení tlačidla "OK" sa otvorí obrazovka s informáciami o programe. Okrem informácií o zvolenom programe môžete mať k dispozícii tento program:

- Pozerať.
- Pozerať program od začiatku.
- Nahrať tento program alebo ďalšie epizódy programu.

Berte, prosím, do úvahy, že ponúkané možnosti závisia od času, v ktorom sa na program pozeráte. T. j. či sa program práve vysiela alebo bol/nebol odvysielaný.

Stlačte 🛑 (zelené) tlačidlo na diaľkovom ovládači pre ďalšie možnosti zobrazenia TV programu, napr. podľa žánru TV kanála, zobrazenie len obľúbených TV kanálov alebo zobrazenie TV Programu konkrétneho dňa.

#### V

### Ovládanie prehrávača

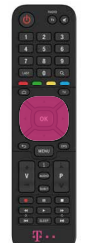

• V programe, ktorý práve sledujete, pomocou tlačidiel so šípkou 🕢 🖂 🖂 🖂 zobrazíte stručný náhľad aktuálneho kanála.

- 🔹 Stlačte tlačidlo so šípkou 🛆 alebo 🖂 ešte raz, aby sa zobrazil náhľad iného kanála.
- Predchádzajúce alebo nasledujúce relácie zobrazíte pomocou tlačidla so šípkou
- Stlačením tlačidla "OK" zobrazíte podrobný náhľad aktuálneho kanála s nasledovnou ponukou prehrávača.
- Opätovným stláčaním tlačidla "OK" pozastavíte alebo spustíte prehrávanie relácie.

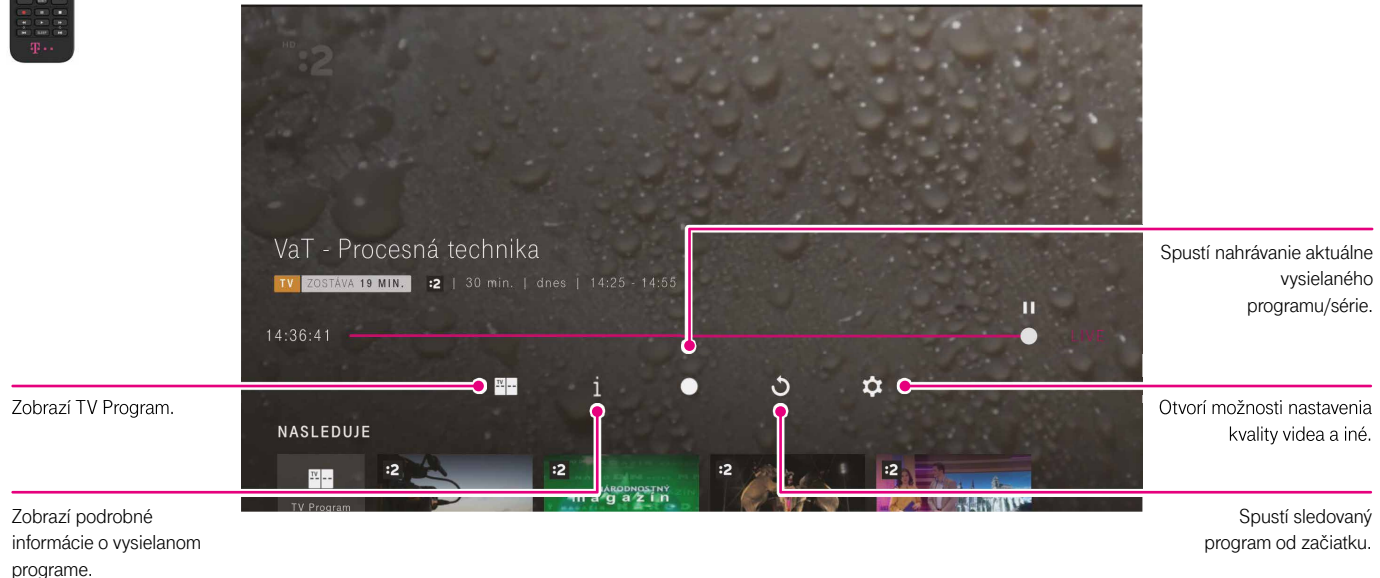

### Zastavenie a pretáčanie obrazu, spustenie sledovaného programu od začiatku

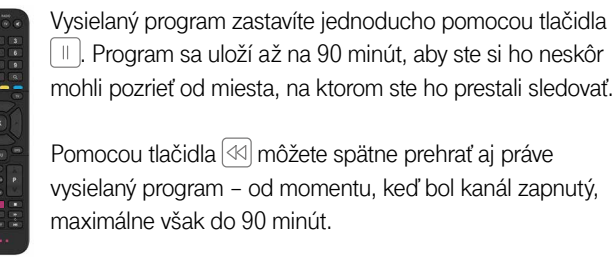

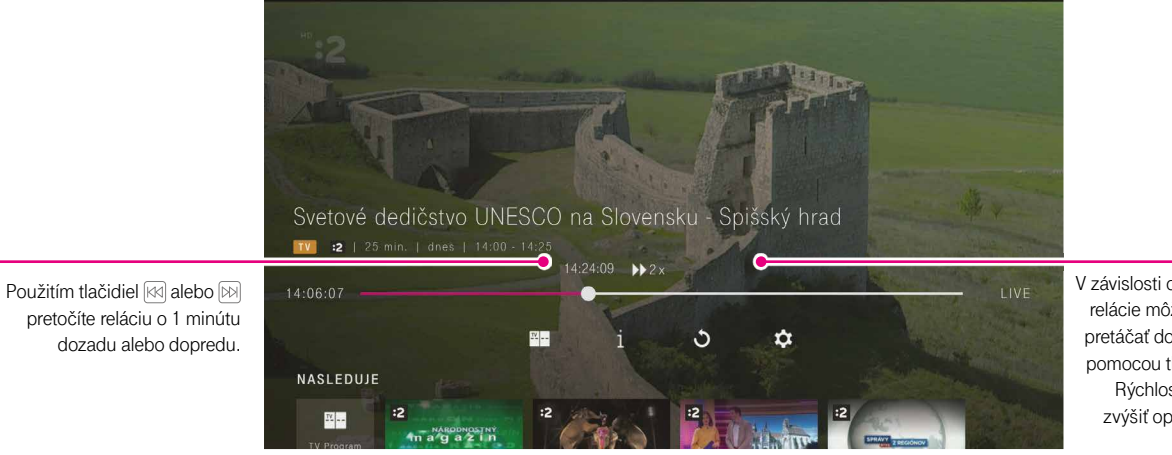

#### Spustenie sledovaného programu od začiatku

- · Počas sledovania programu stlačte tlačidlo "OK".
- V ponuke prehrávača spustíte program od začiatku voľbou ikony 3 a potvrdením tlačidlom "OK".
- Táto funkcia je podporovaná len na TV kanáloch dostupných v TV Archíve.

V závislosti od kanála a priebehu relácie môžete aktuálnu reláciu pretáčať dopredu alebo dozadu pomocou tlačidiel delebo b. Rýchlosť pretáčania môžete zvýšiť opakovaným stlačením tohto tlačidla. Prvé spustenie a ovládanie

Váš diaľkový ovládač

Ďalšie funkcie a nastavenia

**Okamžité nahrávanie.** Stlačte tlačidlo • a jednoducho

a rýchlo si nahrajte práve vysielaný program alebo reláciu

### Nahrávanie

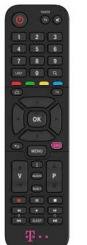

- Stlačte tlačidlo [FPG], ak chcete vytvoriť nahrávku programu alebo seriálu prostredníctvom TV Programu. Pomocou tlačidiel so šípkou požadované vysielanie alebo seriál a potvrďte ho pomocou tlačidla "OK".
- Vyberte položku Nahrať a potvrďte ju pomocou tlačidla "OK".
- Zvoľte a potvrďte vytvorenie nahrávky alebo série nahrávok.

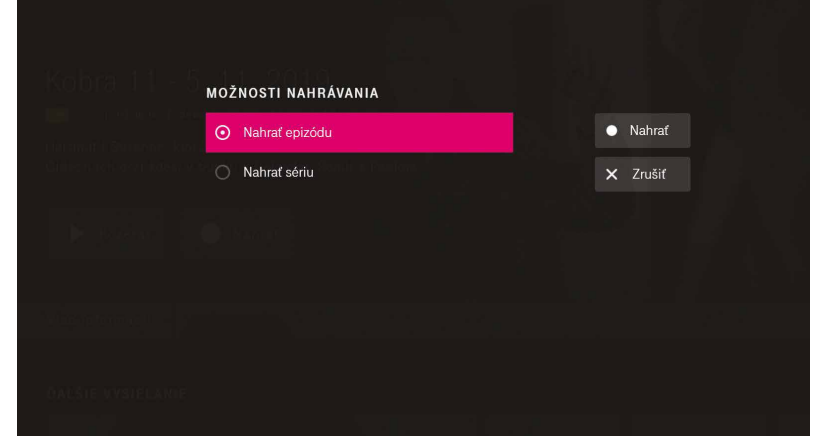

Majte, prosím, na pamäti, že funkcia nahrávania je podporovaná len na TV kanáloch dostupných v 7-dňovom archíve.

## Zobraziť ponuku s nahrávkami

Nahrávky a potvrďte tlačidlom "OK". • Pomocou tlačidla so šípkou 🔇 🗋 🔄 prejdite na ponuku s nahrávkami. Vyberte nahrávku a potvrďte ju tlačidlom "OK". Nahrávku môžete následne prehrať alebo vymazať. Žiť pre vášeň

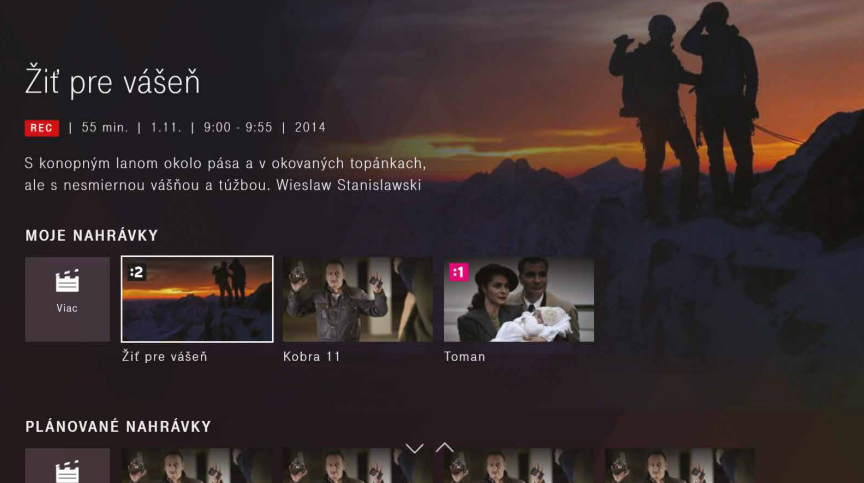

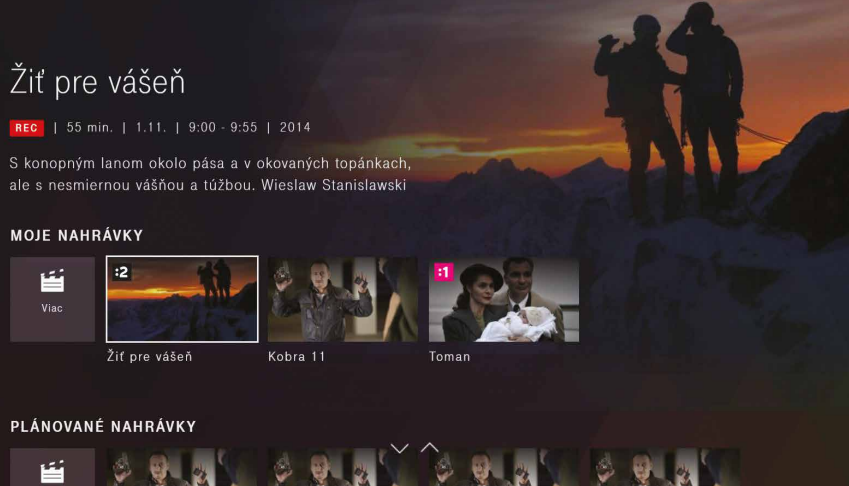

• Stlačte tlačidlo 🔤 , aby sa vám zobrazil horný pás s položkami hlavného menu. Pomocou tlačidla so šípkou ▷ vyberte položku menu

Majte, prosím, na pamäti, že vytvorená nahrávka je dostupná po dobu 30 alebo 60 dní, v závislosti od balíčka Magio GO.

Váš diaľkový ovládač

### Videopožičovňa

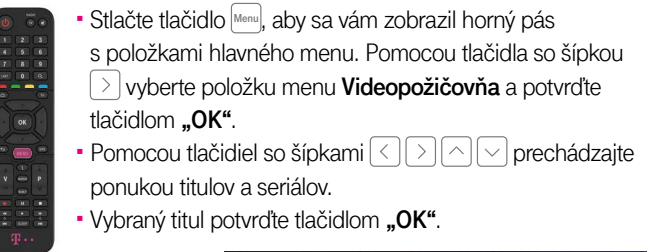

### Survivor

#### AKČNÉ, DOBRODRUŽNÉ

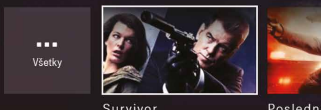

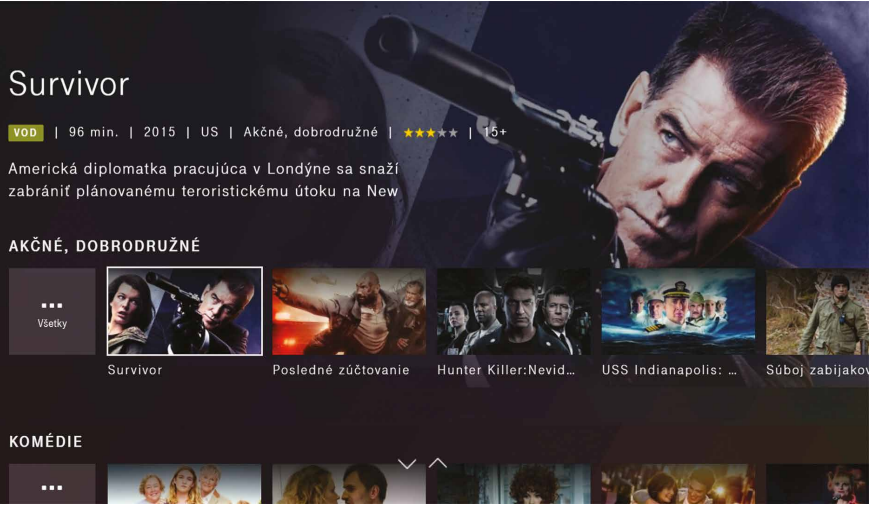

### Zobraziť všetky nahrávky

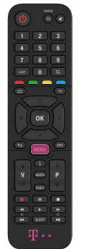

Nahrávky a potvrďte tlačidlom "OK".

• Stlačte tlačidlo 📠, aby sa vám zobrazil horný pás s položkami hlavného menu. Pomocou tlačidla so šípkou ▷ vyberte položku menu

• Pomocou tlačidla so šípkou COC prejdite v ponuke Moje nahrávky na ikonu "Viac" a potvrďte ju tlačidlom "OK".

Otvorí sa obrazovka s vašimi nahrávkami:

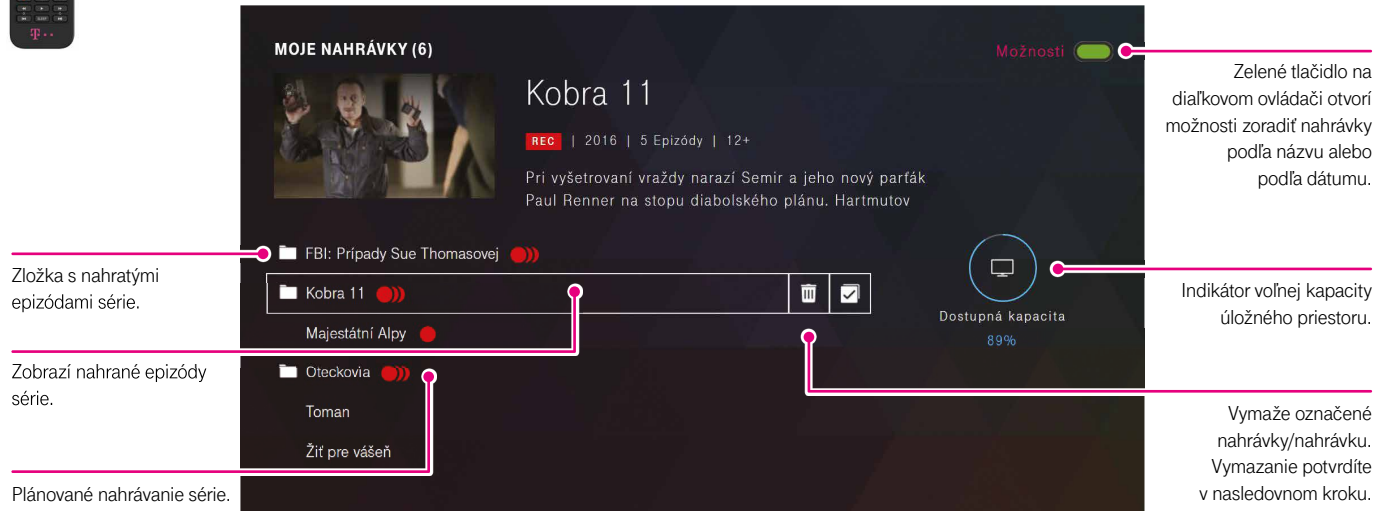

15

Tituly vo Videopožičovni sú dostupné len zákazníkom so zakúpeným balíčkom Magio Kino v službe Magio Televízia v pevnej sieti. Tituly obsiahnuté v balíku potom môžete neobmedzene sledovať, koľkokrát chcete. Táto služba je spoplatnená mesačným poplatkom.

> Magio Kino videopožičovňu k službe Magio Televízia na pevnej sieti si môžete aktivovať na stránke: https://www.telekom.sk/ televizia/magio-kino alebo prostredníctvom našej Zákazníckej linky 0800 123 456

Viac ako len obyčajné sledovanie televízie

Ďalšie funkcie a nastavenia

### Spätné prehrávanie 7 dní po odvysielaní

Spätné prehrávanie 7 dní

po odvysielaní. Znovu prehrať zmeškané

vysielanie.

Stlačte tlačidlo EPG, aby ste načítali položku TV Program.
Pomocou tlačidiel so šípkou < > < > < > <br/>> <br/>> sa môžete pohybovať medzi položkami TV Programu.
Vysielania označené symbolom <br/>S sa dajú opätovne prehrať. Vyberte si vysielanie so symbolom <br/>S a potvrďte tlačidlom "OK".

Ak požadované vysielanie nie je označené symbolom môžete prostredníctvom stránky s detailmi zistiť, či existujú v ponuke iné časy vysielania pre daný program.

## Spätné prehrávanie 7 dní po odvysielaní

Na stránke TV program stlačte zelené tlačidlo 🚥 na diaľkovom ovládači pre možnosti, napr. výber dňa vysielania.

| TV P | ROGRAM  |                   |                         |                              |                        |                           |                        |           | dožnosti |         |
|------|---------|-------------------|-------------------------|------------------------------|------------------------|---------------------------|------------------------|-----------|----------|---------|
| :2   |         |                   | Marti                   | n Slivl<br>A 42 MIN.         | ka<br>₂ ∣ 90 m         | . MUŽ,<br>in.   dnes      | ktorý<br>12:30 - 14:00 | sadil s   | stron    | ny      |
|      | i and   | aland             | Profesor M<br>osobnosť. | Martin Slivk<br>Bol nielen 1 | a bol neo<br>tvorcom d | pakovateľná<br>okumentárn | renesančná<br>eho      |           |          |         |
|      | >> DNES |                   |                         |                              | 13:0(13                | :18 13:30                 |                        |           |          |         |
|      |         | C. Conq of        | Spr 🧿 🛛                 | )ámsky klu                   | ıb                     |                           | Folklor                | ika Druh  | á šanca  | Svetov  |
| 2    | :2      | ð 1. <b>ð</b> ð Ž | livá 🕑 💈                | Martin                       | Slivka                 |                           | ý… Sveto               |           | Te       |         |
| 3    |         |                   | ۲                       | Kobra 11                     |                        | n Farn                    |                        |           |          |         |
| 4    | •       | Nežel 🔊           | Reflex                  | ۲                            | Vymen                  | ené životy                | Vymene                 | né životy | Druh     | ý dych  |
| 5    | dajin   | 🕑 Dr. Ke          | n 🕹                     | Dv 🔊                         | Dv 🔊                   | Priatelia                 | Priatelia              | Teória    |          | Teória  |
| 6    | Ø       | Bučk 🕉            | NOVI 🕭                  | то 🔊                         | Doktori I              |                           | Doktori I              |           | SÚDI     | NA SIEŇ |
| 7    | plus∞   | C.S.I.: Kri       | mi 🕃                    | Fórky 🧯                      | Simps                  | on Simp                   | son Pane               | elák      | Pane     | lák     |

|                                                                                 | TV F | PROGRAM        |             |           |             |        |
|---------------------------------------------------------------------------------|------|----------------|-------------|-----------|-------------|--------|
|                                                                                 |      |                |             |           |             |        |
| Pomocou tlačidiel<br>I alebo I b sa prepnete<br>vždy o jeden deň<br>vpred/vzad. | • •  | ➡ DNES         |             |           |             |        |
|                                                                                 | 1    | :1             | Sveto       | . 🕑 Slov. | 🗿 Sprá      | D N    |
|                                                                                 | 2    | :2             | Telec 🕉     | Rusíð     | Cirku 🕭     | Reg    |
|                                                                                 | 3    | ġ.             | Policajné   | prí 🔊     | Rodinn      | é príp |
|                                                                                 | 4    | <del>#</del> 2 | Druhý dyc   | ch 🔊      | Druhý dyc   |        |
|                                                                                 | 5    | dejta          | T. 🕉 Teóri. | . 🔊 Teóri | 🕑 🛛 Priate. | . 🔊    |
|                                                                                 | 6    | Ø              | SÚDNA S     | ieň 🕹     | POLICAJ     | τινα   |
|                                                                                 | 7    | plus-          | Panelák     | Prof      | iesioná… 👌  | Si     |

Ďalšie funkcie a nastavenia

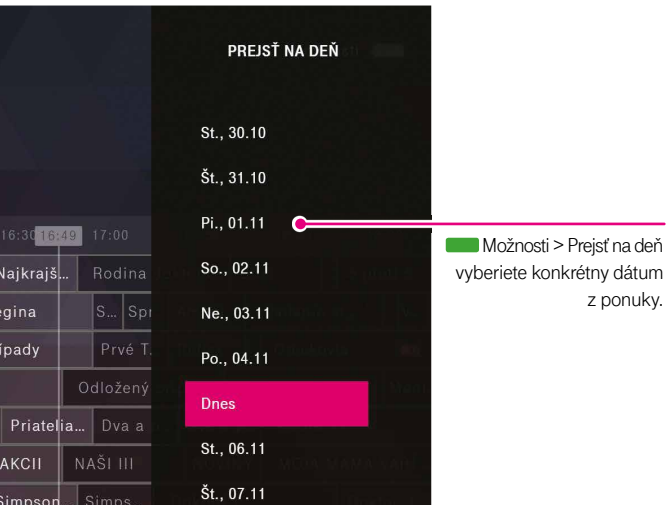

Váš diaľkový ovládač

Viac ako len obyčajné sledovanie televízie

položiek

Ďalšie funkcie a nastavenia

Pri vyhľadávaní sa zobrazuje päť posledných hľadaných

١

### Vyhľadávanie (napr. vysielaní, televíznych staníc, hercov, filmov)

Pomocou tlačidla me načítate úvodnú stránku.
Prejdite tlačidlom so šípkou 
na symbol 
Do vyhľadávača môžete zadať kľúčové slovo prostredníctvom klávesnice na obrazovke. Čísla môžete zadávať aj pomocou číselných tlačidiel na diaľkovom ovládači.

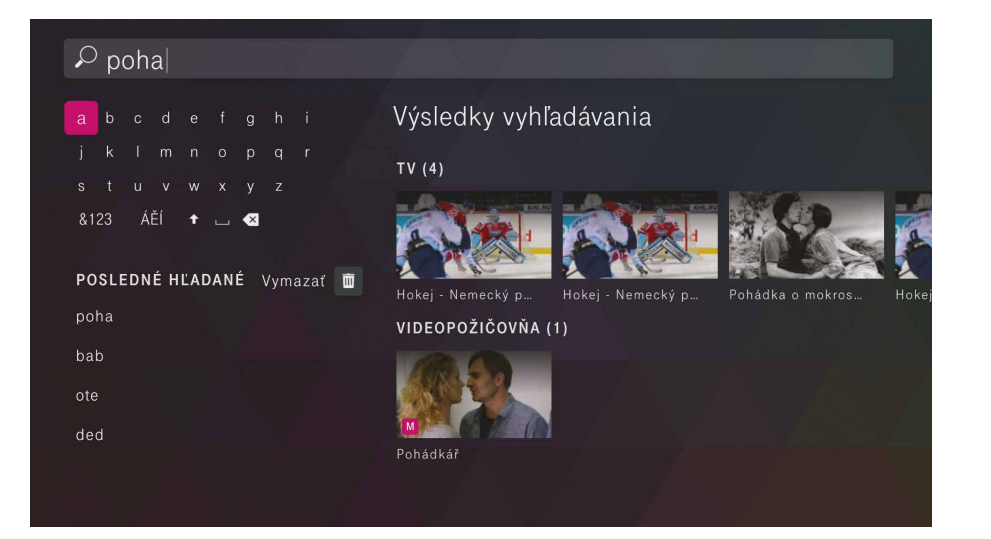

### Vyhľadávanie (napr. vysielaní, televíznych staníc, hercov, filmov)

Inteligentné vyhľadávanie hľadá automaticky vo všetkých ponukách a v celom obsahu. Jednoducho a rýchlo tak nájdete požadovaný obsah. Je jedno, či ide o televízne relácie, osoby, kanály, alebo filmy.

#### Ako hľadať konkrétne položky?

- Pomocou tlačidiel so šípkami < > 
   > 
   > 
   > a tlačidla "OK" alebo číselných tlačidiel na diaľkovom ovládači zadajte minimálne tri znaky. Výsledky sa zobrazujú automaticky. Čím viac znakov napíšete, tým presnejší bude výsledok vyhľadávania.
- Výsledky vyhľadávania: Zoznam výsledkov vyhľadávania je uvedený v ponuke (v riadkoch). V závislosti od kľúčového slova sa zobrazia výsledky zoradené podľa sekcií, v ktorých sa nachádzajú: Moje nahrávky, TV, Videopožičovňa a pod.

Vyhľadávanie môžete tiež začať pomocou tlačidla na diaľkovom ovládači. V takomto prípade prebieha vyhľadávanie obsahu v ostatných aplikáciách ako YouTube, Google Play a pod.

### Nastavenia: Rodičovská kontrola (aktivujte a nastavte si rodičovskú kontrolu)

- Stlačte tlačidlo Menu na zobrazenie položiek hlavného menu.
- Preidite tlačidlom so šípkou > na položku Nastavenia.
- Pomocou tlačidiel so šípkami vyberte z ponuky
- Nastavenie obsahu > Rodičovská kontrola
- Tu môžete aktivovať rodičovskú kontrolu, ktorá vám umožní uzamknúť obsah na základe jeho hodnotenia, skryť kanály pre dospelých alebo nastaviť funkciu automatického zamvkania.

#### Rodičovská kontrola

Deti a mládež sú chránené pred vysielaním s nevhodným obsahom prostredníctvom Rodičovskej kontroly. Rodičovská kontrola je prednastavená výrobcom tak, že pri všetkých programoch s označením vhodnosti pre vek od 18 rokov a pre TV kanály s obsahom pre dospelých je potrebné zadať Rodičovský PIN kód.

Rodičovský PIN je od výroby automaticky nastavený na 0000.

Ak ste v ponuke Rodičovská kontrola > Zmeniť rodičovský PIN vykonali zmenu rodičovského PIN-u a po čase ho zabudli, môžete PIN resetovať pri vstupe do Rodičovskej kontroly prostredníctvom tlačidla Zabudnutý PIN. Na overenie vám na telefónne číslo zaregistrované vo vašom účte Magio GO zašleme šesťmiestny verifikačný kód, ktorý zadáte do poľa Verifikačný kód a následne ho potvrdíte.

V Nastaveniach > Rodičovská kontrola môžete voliteľne zablokovať aj iné vekové skupiny, ako aj aktivovať mnohé iné funkcie rodičovskej kontroly, ako sú napríklad Zablokovať alebo Skryť obsah pre dospelých.

### Nastavenia: Obľúbené kanály

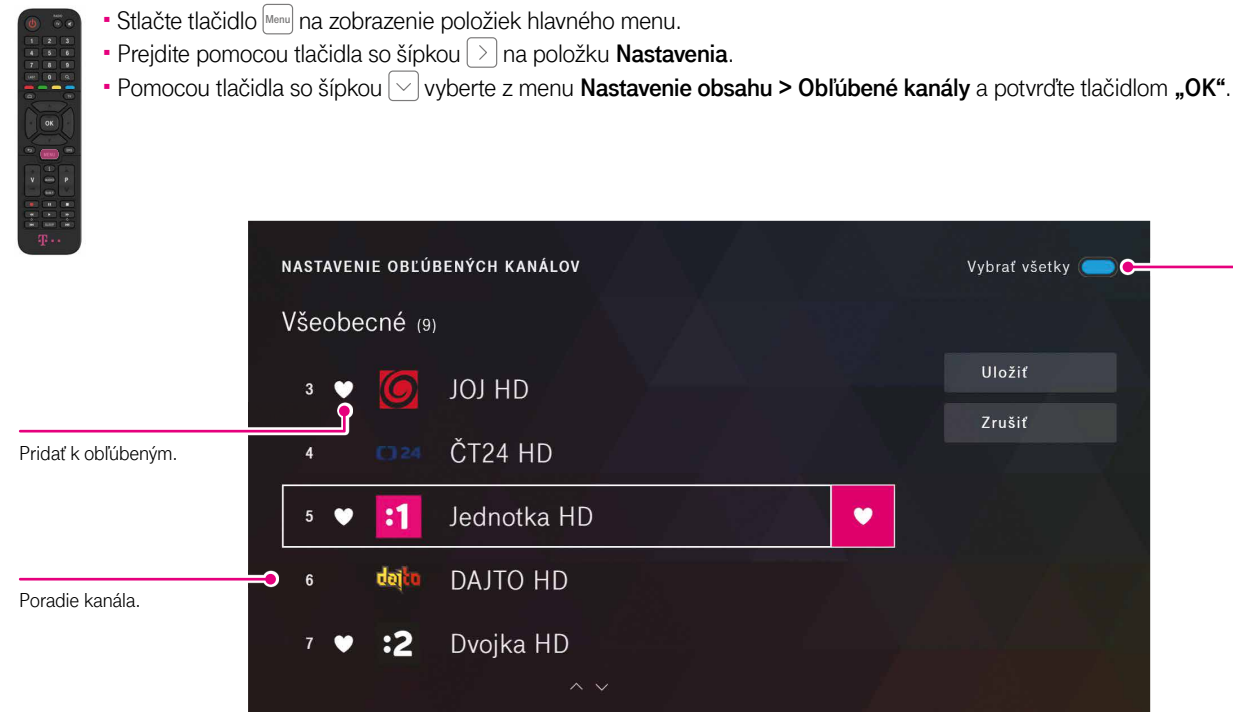

| Vybrať všetky 🌘 | <b>o</b> | Modrým tlačidlom<br>vyznačíte všetky |
|-----------------|----------|--------------------------------------|
| Uložiť          |          | Kanaiy v Kalegoni.                   |
| Zrušiť          | 1        |                                      |
|                 |          |                                      |
|                 |          |                                      |
|                 |          |                                      |
|                 |          |                                      |
|                 |          |                                      |

## Nastavenia: Obľúbené kanály

Vytvorenie zoznamu obľúbených kanálov

V menu Obľúbené kanály > Nastavenie obľúbených si vytvoríte vlastný zoznam obľúbených kanálov.

- V jednotlivých žánroch vyberte pomocou tlačidla so šípkou alebo 🖂 kanál, ktorý chcete pridať do svojho zoznamu obľúbených, a potvrďte stlačením tlačidla "OK". Obľúbený kanál sa označí symbolom 🛡.
- Prejdite kurzorom na Uložiť a stlačte tlačidlo "OK", aby ste uložili zoznam obľúbených kanálov.

Zoradenie obľúbených kanálov:

V menu Obľúbené kanály > Poradie kanálov si teraz môžete vytvoriť vlastné poradie obľúbených kanálov.

Pomocou tlačidla so šípkou 🔿 alebo 🗸 vyberte kanál, ktorý chcete posunúť, a potvrďte ho tlačidlom "OK", aby ste aktivovali pole na zadávanie čísiel.

Teraz môžete pomocou tlačidla so šípkou 🔿 alebo 🖓 presunúť kanál na inú pozíciu alebo diaľkovým ovládačom zadať želané poradové číslo kanála a potvrdiť tlačidlom "OK". Prejdite kurzorom na Uložiť a stlačte tlačidlo "OK", aby ste uložili nové poradie obľúbených kanálov.

### Nastavenia: Moje zariadenia

Položka menu: Nastavenia > Nastavenie účtu > Moie zariadenia

#### Moie zariadenia

Otvorí obrazovku na

 Zo zoznamu zaregistrovaných zariadení k svojmu Magio GO účtu môžete ľubovoľné zariadenie odobrať s výnimkou Boxu. Registrácia každého zariadenia prebieha automaticky v rámci daného Magio GO účtu spustením živého vysielania na tomto zariadení. K Magio GO účtu môžete mať súčasne zaregistrované 3 ľubovoľné zariadenia (smartfón, tablet, PC alebo inteligentná TV) a zároveň Box ako ďalšie zariadenie na využívanie teito služby.

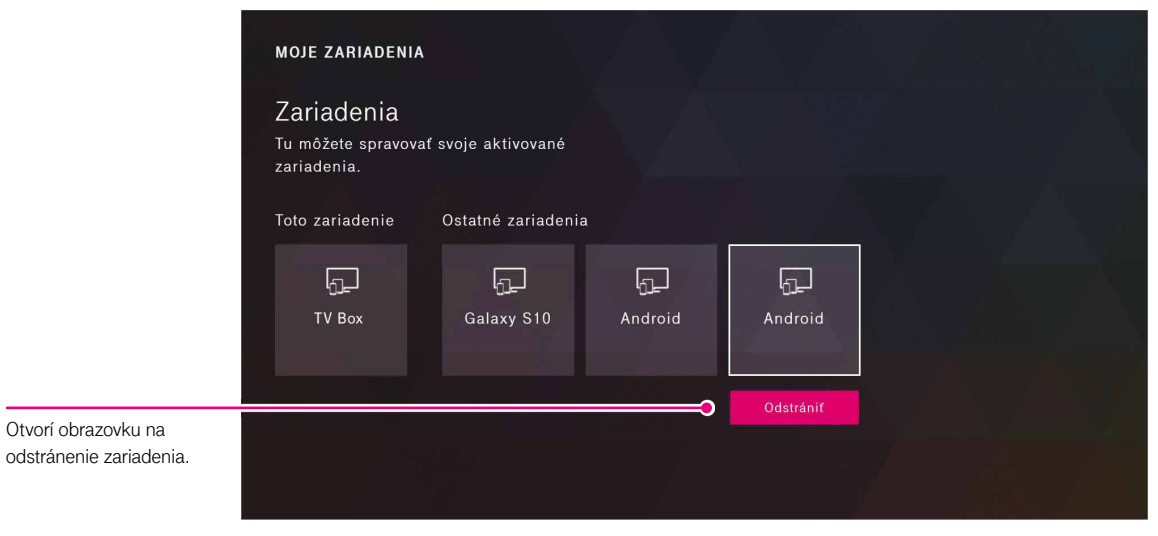

#### Ako prepínať medzi zoznamami kanálov.

Pomocou tlačidla 🖽 zobrazte stránku TV program. Následne zeleným tlačidlom 🚥 na diaľkovom ovládači zobrazíte panel s Možnosťami. Prostredníctvom tlačidla so šípkou 🔿 alebo 🖂 vyberiete položku menu Zobraziť obľúbené a potvrdíte tlačidlom "OK". V TV Programe sa potom vaše obľúbené kanály budú zobrazovať ako prvé.

23

Maite, prosím, na pamäti, že ak zariadenie odstránite, nebudete môcť na ňom sledovať obsah, kým ho znova nepridáte

Váš diaľkový ovládač

## Ďalšie nastavenia

Položka menu: Nastavenia > Nastavenie obsahu > Jazyk

#### Jazyk

V tejto položke máte možnosť nastaviť preferovaný jazyk aplikácie, ako aj preferovaný jazyk zvukovej stopy a titulkov.

\* Niektoré programy obsahujú viac zvukových stôp (jazykových mutácií) daného programu. Pokiaľ program obsahuje viac zvukových stôp, ako preferovaná zvuková stopa sa použije tá, ktorú ste si prednastavili v teito voľbe.

#### Položka menu: Nastavenia > Nastavenie účtu > Zmeniť heslo

#### Zmeniť heslo

- V tejto položke môžete zmeniť svoje aktuálne heslo k svojmu Magio GO účtu.
- Heslo musí obsahovať aspoň 6 znakov, 2 číslice a 2 písmená.

### Nastavenia: Video kvalita

#### Položka menu: Nastavenia > Nastavenie obsahu > Video kvalita

#### Video kvalita

 V závislosti od rýchlosti vášho internetového pripojenia je možné upraviť dostupnú kvalitu videa. Odporúčame nastavenie Auto (Automatická kvalita), ktorá sa bude automaticky prispôsobovať vášmu aktuálnemu internetovému pripojeniu.

 Lepšiu kvalitu a zážitok zo sledovania televízie dosiahnete pri zapojení cez ethernetový kábel. Zapojenie cez Wi-Fi si vyberte len v prípade, že sa nedá použiť zapojenie cez kábel. Na optimálne sledovanie televízie odporúčame rýchlosť internetového pripojenia minimálne 5 Mb/s.

|                                         | VIDEO KVALITA<br>Video kvalita<br>Nastavte si kvalitu svojho obrazu. Automatická kvalita<br>sa prispôsobuje rýchlosti vášho pripojenia. |
|-----------------------------------------|----------------------------------------------------------------------------------------------------|
|                                         | 🗢 🧿 Auto                                                                                                    |
| automaticky podľa                       | O Nízka                                                                                                    |
| aktuálneho internetového<br>pripojenia. | Stredná                                                                                                    |
|                                         | Vysoká                                                                                                    |
|                                         |                                                                                                    |
|                                         |                                                                                                    |

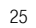

Váš diaľkový ovládač

### Dôležité informácie

| Technické údaje   |                                                 |
|-------------------|-------------------------------------------------|
| Chipset:          | BCM7268 (15K DMIPS), Quad B53 core ARM          |
| Pamäť:            | 2 GB LPDDR4 SDRAM + 8 GB Flash (eMMC)           |
| Audio:            | Dolby Digital, Dolby AC-3 (Dolby Digital Plus), |
|                   | MPEG-1 layers 1,2/MPEG-4 HE-AAC                 |
| Video:            | H.265 HEVC 4Kp60, H.264/AVC 1080p60,            |
|                   | MPEG-2, MPEG-4 Part 10, VC-1, 10-bit VP9,       |
|                   | HDR10, HLG                                      |
| Podporované       |                                                 |
| rozlíšenie:       | 2160р, 1080р, 720р                              |
| Wi-Fi:            | 802.11ac 2x2 dual band selectable 2,4 GHz/5 GHz |
| Bluetooth:        | BT4.1                                           |
| Diaľkový ovládač: | infračervený                                    |
| Vstupy/Výstupy    |                                                 |
| Ethernet:         | 1x RJ45                                         |
| HDMI:             | HDMI 2.0 s HDCP 2.2 ochranou proti              |
|                   | kopírovaniu pre HDTV                            |

USB: 1x USB2.0 Digitálny optický audio výstup: S/PDIF MicroSD: nie LED: PWR – červená/zelená 12 V DC Sieťový adaptér:

### Kým oslovíte technickú podporu

Skôr než budete kontaktovať technickú linku podpory, odporúčame skontrolovať váš Box podľa nasledovných tipov:

#### TV prijímač nemá obraz.

- Preverte, či máte na TV prijímači zvolený správny vstup (HDMI1, HDMI2...), v závislosti od toho, v akom vstupe je zapojený HDMI kábel.
- Skontrolujte, či sú všetky káble korektne zapojené a na doraz zasunuté do správnych zásuviek.
- Overte, či je prívod elektriny do televízora alebo Boxu v porjadku.
- Skontroluite internetové pripojenie na svojom Boxe.
- Preverte, či váš Box alebo TV prijímač nie je v stand-by (pohotovostnom) režime.
- V prípade potreby reštartujte zariadenie.

#### Obraz sa v aplikácii Magio GO javí ako nekvalitný.

Skontroluite, či máte správne nastavenú kvalitu videa (strana 25).

#### Obraz mrzne.

- Skontroluite internetové pripojenie na svojom Boxe.
- V prípade potreby reštartuite zariadenie.

#### Ako reštartovať zariadenie?

- V nastaveniach Magio GO TV Boxu (strana 4) vojdite do položky Informácie a vyberte Reštartovať. Voľbu následne potvrďte tlačidlom "OK".
- Druhá možnosť je vypnúť a opätovne zapnúť Box tlačidlom na zadnej strane Boxu.

Ak aj po reštartovaní zariadenia bude pretrvávať niektorý z vyššie uvedených problémov, kontaktujte Linku Riešenia porúch 0800 123 777.

### Bezpečnostné pokyny

- Nechajte okolo Boxu z každej strany aspoň 10 cm voľný priestor. Voľný priestor je potrebný na účely odvetrávania vyprodukovaného tepla.
- Povrch Boxu neprikrývajte ani naň neukladajte iné predmety, napr. ďalšie zariadenia.
- Neklaďte Box na nič, čo vyžaruje teplo, napríklad na iné elektrické zariadenie.
- Ak chcete vložiť Box do skrinky alebo podobne uzatvoreného priestoru, uistite sa, že je dosť priestoru na odvetrávanie.
- Uistite sa, že Box nie je vystavený riziku pádu alebo poliatia tekutinami.
- Neumiestňujte na Box nič, čo obsahuje otvorený oheň, napríklad sviečky. Nevystavujte Box extrémnemu teplu, chladu alebo vlhkému prostrediu.
- Nezapájaite ani neodpájaite káble, keď je Box zapojený do elektrickej siete. Okrem možného poškodenia obvodov Boxu hrozí úraz elektrickým prúdom. Jediným zaručeným spôsobom odpojenia Boxu od zdroja elektrickej energie je vytiahnutie kábla na prívod elektrickej energie zo zásuvky.
- Neotváraite a nerozoberaite vonkajší obal Boxu. Zariadenie neobsahuje žiadne súčiastky, ktoré by sa dali opraviť, nastaviť alebo vymeniť mimo autorizovaného servisu.
- Na čistenie vonkajšieho obalu Boxu používajte jemnú látku navlhčenú šetrným čistiacim prostriedkom na elektroniku.

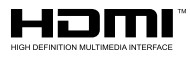

Výrazy HDMI a HDMI High-Definition Multimedia Interface a logo HDMI sú ochranné známky alebo registrované ochranné známky spoločnosti HDMI Licensing LLC v USA a ďalších krajinách.

### 

Vyrobené pod záštitou Dolby Laboratories. Dolby, Dolby Audio a dvojitý D znak sú ochrannou známkou spoločnosti Dolby Laboratories.

### VIAC INFORMÁCIÍ ZÍSKATE

na internetovej adrese: na e-mailovej adrese: na Linke Riešenia porúch: na bezplatnej linke Pôjdeto: v Telekom Centre www.telekom.sk/magio/podpora magiosat@telekom.sk 0800 123 777 0800 800 700

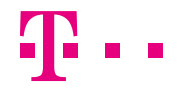

**ZAŽIME TO SPOLU**